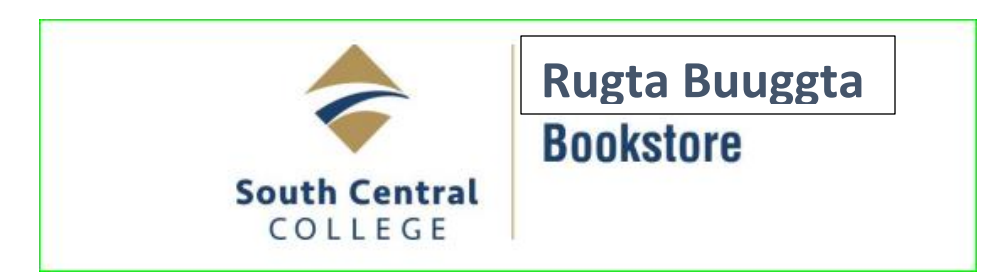

Ka dalbo buugtaada khadka(online-ka) ee rugta buugta(bookstore) Kulliyadda South Central

COVID-19ka aawgiis Inta ay xiran tahay rugta buugta(bookstore-ka). Dalabyada buugta waxaa si toos ah oo bilaash ah loogu diri doonaa cinwaanka ardayda. Mana jiri doonto doorasho ah in buugta laga qaato rugta buugta(bookstore-ka)

Diyaarso jadwalka maadooyinkaada. ka dibna booqo <u>www.southcentralbookstore.com</u> si aad u bilaawdo dalabkaada,

- 1- Dooro magaca kulliyadaada Faribault ama North Mankato
- 2- Haddii ay tahay markii kuugu horreeysay, waxaad u baahan tahay in aad sameysato gelitaan(login)si aad u buuxiso qeybta warbixinta, taasoo kuu suurta gelin doonto in aad dhameystirto dalabkaaga.Sidaasna waxaad ku sameyn kartaa adigoo riixayo ama gujinayo "<u>My Account</u>". Haddii aad horay u laheyd <u>keyd(account</u>) riix <u>keydkeyga(my account</u>)ka dibna gal.
- 3- Qeybinta dalabka(supply ordering):Riix ama guji qeybinta maadada(course supply)ka dibna ku dar qaanada xulashadaada(your cart).
- 4- Riix <u>buugta maadooyinka(textbooks</u>) dooro rugta(campus-ka)aad ka qaadaneysid maadooyinka. <u>Xusuus</u> haddii aad ku qaadaneysid maadooyinka khadka(online) waxaad dooran mid kaad rabtid(Faribault ama North Mankato).
- 5- Adeegso jadwalka maadooyinkaada, doorana xilliga(term)unugga(department)maadada iyo qeybta trida galaaskaada(section number).Sidaa u dooro maado kasto oo aad qaadaneysid,
- 6- Marka aad ku wada dartid maadooyinkaada, hoos u soco oo riix ama guji <u>fiiri</u> <u>dalabkaaga(view your meterials).</u>
- 7- Dooro buug cusub ama mid duug ah adigoo riixayo barta ku xigta mid kasta, ka dibna riix <u>ku dar xulashada(add to cart)</u>mid kasta oo aad iibsato.
- 8- Meesha ugu hooseeyso boga,riix ama guji ku soco gadashada(continue checkout)
- 9- Hubso xulashadaada, markaad diyaar tahay riix ku soco gadashada(continue checkout)
- 10- Waxaa lagu weeydiin doonaa weeydiimo la xiriira bedelashada buugta cusub iyo tan duug ah iyo haddii aad u baahan tahay in aad ku dirtid dalabkaaga. ka werceli weeydiimahaas si aad u gadatid buugta.
- 11-Si aad ugu sii socotid riix doorashada lacag bixinta(payment option).
- 12- Hubso in cinwaanka buugta laguugu soo dirayo uu sax yahay.ka dibna riix soco (continue).
- 13- Tixda hoose ka dooro UPS Ground est. \$0.00, ka dib riix soco (continue)

- 14- Qarashka buugta waxaad ku bixin kartaa khadka(online) adigoo adeegsanayo <u>credit ama</u> <u>debit card.</u>Haddi kale waxaad ku dalaci kartaa qarashka buugta keydkaada(your account) waa haddii aad buuxisay gargaarka dhaqaale ee "FAFSA"tixda dalabyada ka dooro habka aad ku bixineysid qarasha buugta, ka dibna buuxi warbixta loo baahan yahay ugu dambeyn riix ama guji <u>dir lacag bixintaada(submit your payment)</u>
- 15- Markaad dirto dalabkaada, E-mail cadeyn ah ayaa laguugu soo dirayaa E-mailkii aad ku buuxsatay markaad account-ka rugta buugta (bookstore) aad furaneysay.

\*\*<u>Fiiro gaar ah:</u> Haddii ay cidkale kuu iibineyso buugtaada maadooyinka (your textbooks), sida borogaramka PSEO, dalyeelka daljirka(veterans benefits), hawlaha dib u soo kabashada, MRCI, MVAC,TAA ama xaruunta hawl-gelinta oo aad kala kulanto wax dhibaato ah dalabka buugta. Fadlan si toos ah nagala soo xiriir <u>bookstore@southcentral.edu</u>. Hubso in aad soo raaciso magacaada hore iyo kan dambe, sidoo kale Star-IDgaada iyo faafaahin kooban oo la xiriirta dhibaatada aad la kulantay.